## **Hospice Contacts - 19.55**

This report displays all Hospice contacts that have been keyed into your Barnestorm system via the Bereavement screen. See link below on how to add those contacts.

## How to Run the Report

- Go to Reports > Hospice > 19.55 Hospice
  Contacts
- At the **Death Date on or After** field: Type in the date of death for your search.
- Click the **Print the Report** tab to print the report.

## How to Read the Report

\*\*The line prior to each grid will show the patient name and chart number with the number of contacts in parenthesis.

- **Contact Name/Relationship:** Name of contact and relation to the patient.
- **Birthdate/Sex:** Birth date and sex of the contact.
- Home Phone/Work Phone: Contact's home phone number and work number.
- Address/City/State/Zip: Contact's address.
- **Health:** Health issues (or whatever is recorded in that field).
- **Substance Abuse:** Any recorded substance abuse.
- **Death date:** Date of death.

## Where Do I Document Hospice/Bereavement Contacts?

The information in this report is documented in the Bereavement screen. Click Bereavement Contact for instructions

on how to add contacts.

□□ Last updated: 8/05/2025

□□ Need help? <u>Contact Barnestorm Support</u>

Knowledgebase

http://kb.barnestorm.biz/KnowledgebaseArticle51212.aspx